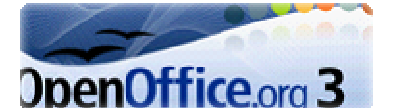

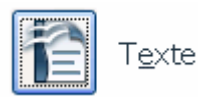

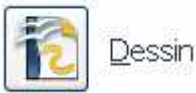

# **Modification d'un fichier PDF**

*OpenOffice* possède un outil intéressant permettant de pouvoir corriger un document PDF **non protégé**.

## **CONSEIL IMPORTANT :**

Prendre soin d'effectuer une copie du fichier à modifier avant d'entreprendre toutes modifications.

# Téléchargement et installation de l'extension *PDFImport* (au 7/02/10)

- Lancer votre navigateur *Internet* et saisir l'adresse : http://extensions.services.openoffice.org/en/project/pdfimport (ou cliquer sur ce lien si vous lisez ce document sur Internet)
- La page affichée est en anglais. A l'aide de l'ascenseur vertical descendre le pointeur de la souris dans la page pour obtenir l'affichage des différentes versions disponibles en fonction de votre système d'exploitation.
- Si votre système d'exploitation est *Windows*, cliquer sur le bouton *Get it* de la ligne *Windows*.
- La fenêtre *Téléchargement de fichiers* s'affiche à l'écran proposant d'*Ouvrir* ou *d'Enregistrer* le fichier *sun-pdfimport.zip*.
- Cliquer sur le bouton *Enregistrer* et choisir un dossier de réception, le *Bureau* par exemple.
- Si vous êtes dans Windows Vista

Le téléchargement terminé, ouvrir le dossier contenant le fichier téléchargé et double-cliquer sur le fichier *sun-pdfimport.zip* pour installes l'agregation. Calle si s'affectus sons d'ffiguelté

installer l'extension. Celle-ci s'effectue sans difficulté après avoir accepté le Contrat de licence de l'extension. La boite de dialogue du Gestionnaire des extensions s'affiche à l'écran. Sun PDF Import Extension est activé. Cliquer sur Fermer

**Note** : pour ouvrir à nouveau cette boite de dialogue, activer la commande : *Outils, Gestionnaire desextensions* dans un des modules d'*OpenOffice*.

- Si vous êtes dans Windows XP, Le mode opératoire de l'installation décrit ci-dessus ne fonctionne pas. Vous devez au préalable :
  - Lancer Writer d'OpenOffice
  - Commande : Outils, Gestionnaire des extensions
  - Cliquer sur le bouton Ajouter
  - Rechercher le fichier *sun-pdfimport.zip*, cliquer sur *Ouvrir*. L'installation démarre.

## Mode opératoire

Cet outil ne permet pas de transformer le document PDF en un document traitement de texte classique, mais il permet d'accéder **ligne après ligne** au texte saisi pour y apporter des modifications ponctuelles.

### A. Modification d'une ligne de texte d'un fichier PDF

1. Lancer *OpenOffice*, module *Texte* (ou *Writer*) s'il ne l'est pas.

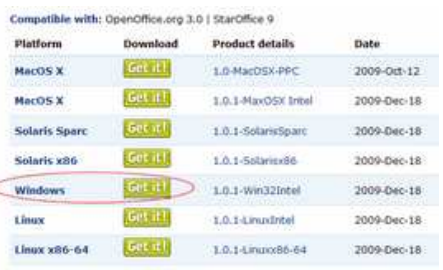

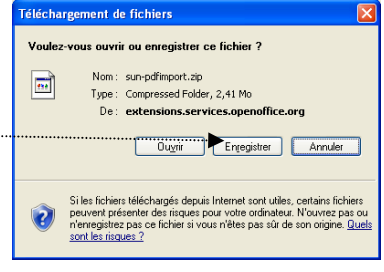

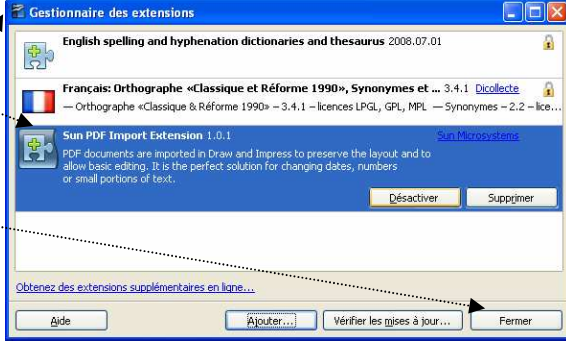

- 2. Commande : *Fichier, Ouvrir*.
- 3. Sélectionner le fichier PDF à modifier.
- 4. Cliquer sur le bouton *Ouvrir*.
- Avertissement : la durée avant affichage peut être assez longue.
- 5. Le fichier PDF s'affiche dans le module *Dessin* (*Draw*) avec une fenêtre à deux volets :
  - **dans le volet gauche** : vignettes des différentes pages qui composent le document PDF
  - **dans le volet droit** : affichage de la page correspondant à la vignette sélectionnée.

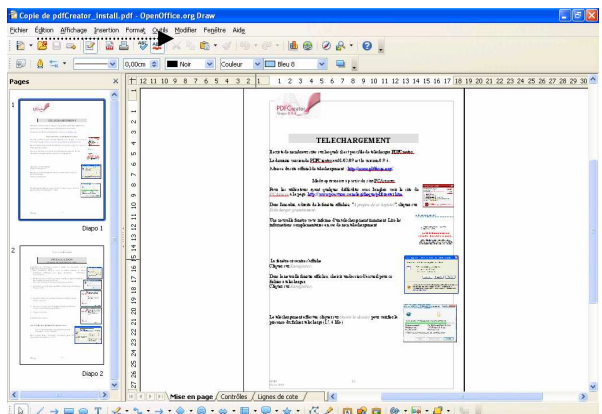

Chaque ligne de texte du document a été transformée en *Zone de Texte*.

6. Cliquer sur une ligne du document à modifier :
8 plots verts encadrent cette ligne de texte à modifier. Cet affichage signifie que la Zone de Texte se comporte approprie de la compose de texte se comporte approprie de la compose de texte se compose de la compose de la compos

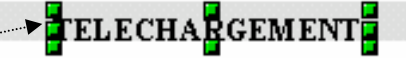

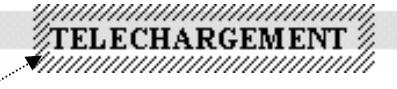

comme une image et peut être déplacée comme une image, à l'aide de la souris.

7. **Double-cliquer** sur cette même ligne : les limites de la *Zone de Texte* s'affichent (hachures autour de la ligne sélectionnée). Le curseur clignote dans le texte. Vous pouvez : supprimer, rajouter du texte à l'intérieur de cette *Zone de Texte* qui s'agandit si le nouveau texte saisi est plus long que celui d'origine

#### B. Modification de la couleur de texte d'un fichier PDF

- 1. Dans la *Zone de texte* affichée avec ses limites (hachures autour du texte), sélectionner les mots dont la couleur de texte est à modifier
- 2. Commande : *Format, Caractères*. Onglet : *Effets de caractères*. Sélectionner une couleur dans la liste déroulante *Couleur de police*.

Cliquer sur OK ....

ATTENTION : bien vérifier le bon choix de type de *Police* et de la *Taille* dans l'onglet *Police*.

| Caractere                   |                                        | 🔛                                  |
|-----------------------------|----------------------------------------|------------------------------------|
| Police Effets de caractères | Position                               |                                    |
| oulignage                   | Coyleur                                |                                    |
| (Sans)                      | 💌 🖂 Automatique 🛛 😒                    |                                    |
| Barré                       |                                        | Relief                             |
| (Sans)                      | Mot par mot                            | (Sans) 💌                           |
| <u>C</u> ouleur de police   |                                        | Contour                            |
| Rouge                       | *                                      | Ombre                              |
| Rouge<br>Magenta            | ^                                      |                                    |
| Marron                      |                                        |                                    |
| Gris dair                   |                                        |                                    |
| Bleu clair                  | v                                      |                                    |
| Tore dan                    | Imes                                   |                                    |
|                             |                                        |                                    |
|                             |                                        |                                    |
|                             | •••••••••••••••••••••••••••••••••••••• | uler <u>A</u> ide <u>R</u> établir |

### C. Ajout, suppression d'une image dans le document PDF

- 1. **Pour ajouter.** Commande : *Image insérer, A partir du fichier*. Sélectionner l'image à insérer.
- 2. **Pour supprimer**. Cliquer sur l'image à supprimer : les 8 plots verts de sélection s'affichent. Cliquer sur la touche *Suppr* du clavier. L'image est supprimée.

### **D.** Modification des couleurs d'une image dans le document PDF

1. Cliquer dans l'image pour la sélectionner

#### 2. Commande : *Outil, Pipette*.

- 3. Cliquer sur l'icône *Pipette*, en haut à gauche de la fenêtre ouverte *Pipette*.
- 4. Dans l'image dont la couleur est à modifier, cliquer sur la couleur à modifier. La couleur à modifier s'inscrit sur le premier encadré *Couleur d'origine*.
- 5. Sélectionner une couleur de remplacement dans la liste déroulante de l'encadré *Remplacer par* ....
- 6. Cliquer sur le bouton *Remplacer*, en haut à droite de la fenêtre ouverte *Pipette*

#### E. Modification de la couleur d'arrière-plan d'un fichier PDF

- 1. Commande : Format, Page, Arrière-plan
- 2. Dans la liste déroulante *Remplissage*, sélectionner *Couleur*.
- 3. Choisir une couleur parmi celles proposées
- Cliquer sur OK
   Exemple : choisir Blanc pour supprimer un arrière-plan de couleur

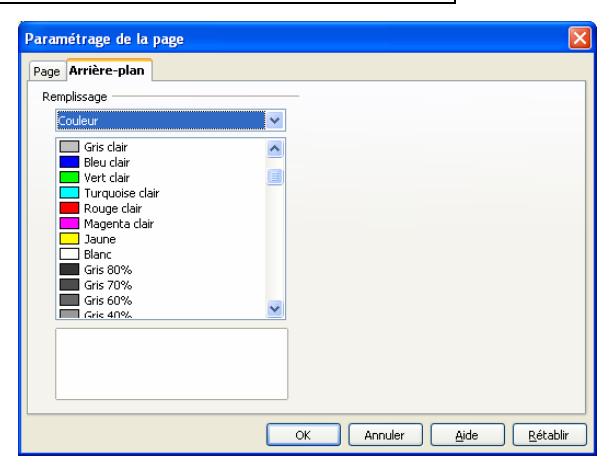

## Enregistrement d'un document PDF modifié

| 1.        | Commande : Fichier, Exporter au fichier PDF                                                                                             |                                            | Options PDF                                                                                                    |
|-----------|----------------------------------------------------------------------------------------------------|--------------------------------------------|----------------------------------------------------------------------------------------------------|
|           | La boite de dialogue <i>Options PDF</i> s'affiche à l'écran                                                                             |                                            | Général Vue initiale Interface utilisateur Liens Sécurité<br>Plage                                                                                                    |
| 2.        | Cliquer sur Export                                                                                                    |                                            | Couse     Couse     C |
|           | La boite de dialogue <i>Exporter</i> s'affiche à l'écran                                                                                |                                            | Compression JPEG     Qualité     90%                                                                                                    |
|           | Vérifier le chemin du dossier de destination de l'enregistrement modifier.                                                              | ou le                                      | Béduire la résolution des images 300 DP1 v Général POFIA-1 POF marqué Gréer un formulaire PDF                                                                                                    |
| 3.        | Cliquer sur Enregistrer                                                                                                    |                                            | Eornal d'envoi PDF V<br>D'Exporter les regères de texte<br>Exporter les potes<br>Caporter automatiquement les pages blanches insérées<br>Créer un fichier hybride                                                                                                    |
| AT        | TENTION :                                                                                                    |                                            | Export Annuler Aide                                                                                                    |
| Da<br>en  | ns le cas d'ajout de <i>texte</i> ou d' <i>image</i> , il faut, dans un premier temps, registrer le document comme image au format odg. | Exporter<br>Enregistrer gans : 👔           | Russau V O S P 🖙                                                                                                    |
| Ce<br>con | n'est qu'ensuite qu' <i>OpenOffice</i> autorisera l'utilisation de la nmande : <i>Exporter en PDF</i> .                                 | Mes documents                              | ota da toval<br>accourse fuena<br>accourse Bureau non vilkelas<br>nistimas. Jajota                                                                                                    |
| Le        | fichier PDF a été modifié et les modifications enregistrées.                                                                            | Poste de travail<br>Favoris réseau<br>Form | du lichier : Coons ter policitetato entită V regulare<br>Ri de fichier : PDF-Patable Document Format (pd) V Annule<br>C Esternion aufonatique du nom de fichier                                                                                                    |

| Pipett | e                       |          |     |                   | X |
|--------|-------------------------|----------|-----|-------------------|---|
| •••••  |                         |          |     | <u>R</u> emplacer |   |
| Coul   |                         | Tolómoro | Pom | placer par        |   |
|        | iuleur a origine        | 10 %     | Rem | placer par        |   |
|        |                         | 10 %     |     | Transparent       | ^ |
|        |                         | 10 % 😂   |     | Bleu              |   |
|        |                         | 10 % 😂   |     | Vert<br>Turquoise |   |
|        | ] Tr <u>a</u> nsparence |          |     | Rouge<br>Magenta  |   |